# Procedimento para emissão de Contracheque(Holerite)

## 1. Criando novo usuário

#### 1.1. Entrar no site

O primeiro passo para criação de um novo usuário é acessando o site da câmara de santana pelo seguinte endereço santana.ap.leg.br

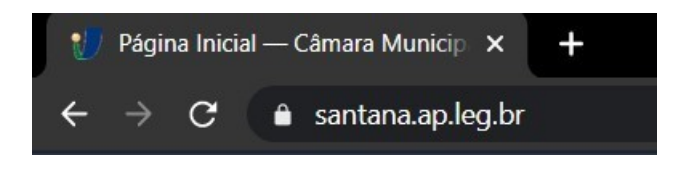

## 1.2. Botão Contracheque

O segundo passo é seguir até a aba transparência localizada no lado direito do portal e logo em seguida clicar em **CONTRACHEQUE** logo em seguida você será redirecionado para uma nova página.

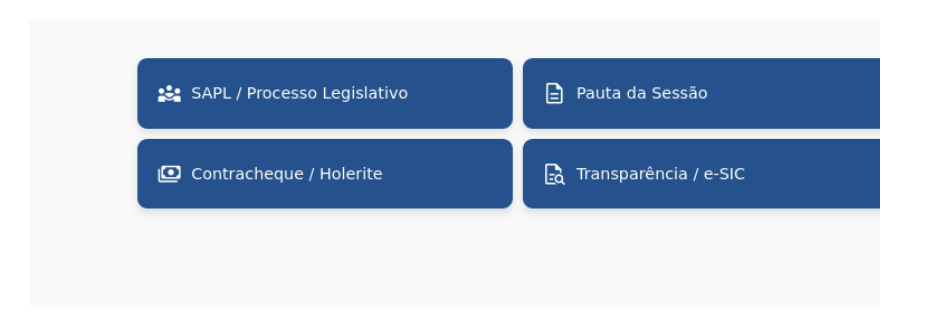

# 1.3. Link

Na página aberta você encontrará os link para este manual e o link externo para acessar o site do RH, clique no link **CONTRACHEQUE ONLINE** indicado na imagem abaixo.

| Contracheque  Por Câmara Municipal de Santana — publicado 17/03/2021 11h15, última modificação 25/02/2025 10h48 — Histórico |   |
|----------------------------------------------------------------------------------------------------|---|
| Holerite/Contracheque/Informe de Rendimentos                                                                                |   |
|                                                                                                    | × |

# 1.4 Página de ACESSO(LOGIN) e CRIAÇÃO DE NOVO USUÁRIO

Estando nesta página você pode fazer seu acesso(login) no sistema caso já tenha efetuado o cadastro, mas como é seu primeiro acesso podemos seguir clicando no link **NOVO USUÁRIO** como indicado na imagem abaixo.

| Agente<br>Publico | Acesso Restrito                             |
|-------------------|---------------------------------------------|
| Usuário: *        |                                             |
| Senha: *          |                                             |
| Entrar            | Voltar<br>Novo Usuário<br>Esqueer meu login |

## 1.5. Criando novo usuário

O último passo é criar seu usuário para entrar no sistema, os seguintes dados serão solicitados: MATRÍCULA, CPF, DATA DE NASCIMENTO, PIS, USUÁRIO, E-MAIL e SENHA.

Logo digitado e verificado se todos os dados estão corretos clique em **CRIAR USUÁRIO**, pronto você criou seu usuário.

Obs.:

1 – o nome de usuário é você quem criar e pode ser seu primeiro nome e sem espaços

2 – E-mail não é obrigatório mas é importante adicionar

3 – Crie a senha que tenham pelo menos 8 caracteres. Exemplo: AcaiComSal

| Agente<br>Publico      | <b>≜</b> Novo Usuário |
|------------------------|-----------------------|
| Matrícula: *           |                       |
| CPF: *                 |                       |
| Data de Nascimento: *  |                       |
| PIS: *                 |                       |
| Usuário: *             |                       |
| E-mail:                |                       |
| Senha: *               |                       |
| Repita a Senha: *      |                       |
| Criar Usuário Cancelar |                       |

#### 2. Entrando no sistema

Para entrar no sistema e gerar seu contracheque se atente para os passos de 1.1, 1.2, 1.3, 1.4, 1.5 para o procedimento, entrado no sistema você encontrará muitas opções relacionadas ao seu cargo por isso a senha e o usuário que você criou é intransferível e pessoal e não deve ser divulgada para terceiros, você assume total responsabilidade pela guarda dessas informações.

#### 2.1. Tela de Login

Digite seu usuário e senha e clique em ENTRAR

Caso você encontre dificuldades para efetuar o login tente verificar a senha digitada ou crie uma nova senha clicando em *esqueci minha senha ou se você esqueceu o usuário ou ainda não tem cadastro clique na opção pertinente.* 

Obs.: após 3 tentativas de acesso incorreto o usuário é bloqueado pelo sistema.

| Agente<br>Publico | Acesso Restrito                             |
|-------------------|---------------------------------------------|
| Usuário: *        |                                             |
| Senha: *          |                                             |
| Entrar            | Voltar<br>Novo Usuário<br>Esqueci meu login |

Câmara Municipal de Santana Departamento de TI Santana AP manager@santana.ap.leg.br